## GUÍA PARA DESCARGAR NOTAS TIMONEL PARA RENOVACIÓN CRÉDITO ICETEX

1. Ingresa a tu plataforma timonel con tu usuario y contraseña

| ← → C | ogin&languageCd=ESP                                                                                                    | •• Q ☆ 😫 : |
|-------|----------------------------------------------------------------------------------------------------|------------|
|       | PEOPLESOFT                                                                                                    |            |
|       | ID Usuario<br>maria.bravob<br>Contraseña<br><br>Seleccione un Idioma<br>Español<br>Conectar<br>Activar Modo Lector Pantalia |            |
| Co    | gyright € 2000, 2018, Oracle y/o sus filiales. Todos los derechos reservados.                                               |            |

## 2. Ingresa a centro de alumnado

| ← → C  | /EMPLOYEE/SA/c/NUI_FRAMEWORK.P                           | T_LANDINGPAGE.GBL?                    |                      | 0- | Q 1 | ☆ ( | 9 | : |
|--------|----------------------------------------------------------|---------------------------------------|----------------------|----|-----|-----|---|---|
| ORACLE |                                                          | ▼ Alumnos                             |                      | í  | ۲ 🏫 |     | ( | Ø |
|        | Progreso Académico<br>Se ha producido un error que impid | le la continuación de la transacción. | Registros Académicos |    |     |     |   | • |
|        | Cuenta Financiera                                        | Gestión de Clases                     | Perfil               |    |     |     |   |   |
| <      |                                                          | Evaluación Docente                    | Proceso Grados       |    |     |     |   |   |
|        |                                                          | •                                     |                      |    |     |     | C | - |

3. Ingresa a otros vínculos académicos y escoge la opción calificaciones

| $\leftrightarrow$ $\rightarrow$ C $\square$ opscs.ucc.edu.co/p | sc/UCNAV/EMPLOYEE/SA/                                                  | c/NUI_FRAMEWORK.PT_AGSTARTPAGE_NUI.GBL?CON    | ITEXTIDPARAMS=TEMPLATE_I       | D%3aPTPPNAVCOL&scname=ADM                          | IN_CENT Q 🕁                            | Θ | :  |
|----------------------------------------------------------------|------------------------------------------------------------------------|-----------------------------------------------|--------------------------------|----------------------------------------------------|----------------------------------------|---|----|
| < Alumnos                                                      |                                                                        | Centro Información A                          | lumno                          |                                                    | A 🏲                                    | : | ۲  |
| Centro de Alumnado                                             | Centro de Alumnado de N                                                | laria                                         |                                |                                                    |                                        |   | ^  |
|                                                                | Info Académica                                                         |                                               |                                |                                                    |                                        |   |    |
|                                                                | <u>B</u> úsqueda<br>Mi Planificador<br>Inscribir Clases o Vacacionales | Fecha limite URL Cancelación Cuaderno<br>Eval |                                |                                                    |                                        |   |    |
|                                                                | Mis Datos Acad<br>Notas de Orientación                                 | Horario Esta Semana                           | Acceder Cuaderno de Evaluación | Clase                                              | Horario                                |   |    |
|                                                                | Otos Vínc Académi 🔻 🛞                                                  |                                               |                                | Derecho Probatorio I (10131)                       | Jue 5:00PM -<br>7:24PM<br>AULA B-602   | 1 |    |
|                                                                |                                                                        | B)                                            |                                | Consultorio Jurídico III (10583)                   | Jue 1:50PM -<br>5:00PM<br>P/Asig       |   |    |
|                                                                |                                                                        | 8                                             | <b>P</b>                       | Derecho Procesal Administrativo (10128)            | Jue 8:00PM -<br>9:28PM<br>AULA B-602   |   |    |
|                                                                |                                                                        | 8                                             |                                | Conciliación en Derecho y Arbitraje<br>(10118)     | Miérc 6:00PM -<br>7:28PM<br>AULA B-602 |   |    |
|                                                                |                                                                        | 8                                             |                                | Sociedades y Asociaciones Empresariales<br>(11458) | Sáb 7:00AM -<br>9:24AM<br>AULA B-602   |   |    |
|                                                                |                                                                        | 8                                             |                                | Seminario Regional II (10138)                      | V 8:00PM -<br>10:24PM<br>AULA B-602    |   |    |
|                                                                |                                                                        | B.                                            |                                | Sucesiones (11456)                                 | V 5:40PM - 8:00PM<br>AULA B-602        |   |    |
|                                                                |                                                                        | Horario Semanal »                             |                                |                                                    |                                        |   |    |
|                                                                |                                                                        | Carrito Compras Inscripcion p                 |                                |                                                    |                                        |   |    |
|                                                                | Finanzas                                                               |                                               |                                |                                                    |                                        |   |    |
|                                                                | Mi Cuenta                                                              | Resumen de Cuenta                             |                                |                                                    |                                        |   |    |
|                                                                | Imprimir Recibo/Realizar                                               | Debe 3,629,008.00.                            |                                |                                                    |                                        |   | -  |
|                                                                | •                                                                      |                                               |                                |                                                    |                                        |   | F. |

| imnos           |                                                                             | Centro Informació                                            | n Alumno                      |                                                    | 🏫 🏲 🗄                                  |
|-----------------|-----------------------------------------------------------------------------|--------------------------------------------------------------|-------------------------------|----------------------------------------------------|----------------------------------------|
| tro de Alumnado | Centro de Alumnado de M                                                     | laria                                                        |                               |                                                    |                                        |
|                 | V Info Académica                                                            |                                                              |                               |                                                    |                                        |
|                 | Búsqueda<br>Mi Planificador<br>Inscribir Clases o Vacacionales              | Fecha limite URL Cancelación URL Cancelación Cuademo<br>Eval |                               |                                                    |                                        |
|                 | Notas de Orientación                                                        | Horario Esta Semana                                          | Acceder Cuademo de Evaluación | Clase                                              | Horario                                |
|                 | Otros Vinc Académi 🔻 🛞                                                      | <u>B</u>                                                     |                               | Derecho Probatorio I (10131)                       | Jue 5:00PM -<br>7:24PM<br>AULA B-602   |
|                 | Actividades<br>Alta Inscripción<br>Baia Inscripción                         | 6                                                            |                               | Consultorio Jurídico III (10583)                   | Jue 1:50PM -<br>5:00PM<br>P/Asig       |
|                 | Calendario Exámenes<br>Calif<br>Cambiar Clases                              | •                                                            | M                             | Derecho Procesal Administrativo (10128)            | Jue 8:00PM -<br>9:28PM<br>AULA B-602   |
|                 | Comprobación Inscripción<br>Editar Clase                                    |                                                              |                               | Conciliación en Derecho y Arbitraje<br>(10118)     | Miérc 6:00PM -<br>7:28PM<br>AULA B-602 |
|                 | Historial Cursos<br>Uprario Clases                                          | $\rightarrow$                                                |                               | Sociedades y Asociaciones Empresariales<br>(11458) | Sáb 7:00AM -<br>9:24AM<br>AULA B-602   |
|                 | Informe Simulación<br>Modelar Créditos Convalidaci                          | on<br>on                                                     |                               | Seminario Regional II (10138)                      | V 8:00PM -<br>10:24PM<br>AULA B-602    |
|                 | Notas Orientación<br>Otros Vínc Académicos                                  |                                                              |                               | Sucesiones (11456)                                 | V 5:40PM - 8:00PM<br>AULA B-602        |
|                 | Planificador Académico<br>Sistema Gestión Académica<br>Solicitar Graduación | Horario Semanal<br>Carrito Compras Inscripción               |                               |                                                    |                                        |
|                 | Finanzas                                                                    |                                                              |                               |                                                    |                                        |
|                 | Mi Cuenta                                                                   | Resumen de Cuenta                                            |                               |                                                    |                                        |
|                 | Consulta Cuenta<br>Imprimir Recibo/Realizar                                 | Debe 3,629,008.00.                                           |                               |                                                    |                                        |

4. Escoge el ciclo académico inmediatamente anterior, al momento de cambiar el ciclo asegúrese que este en el grado **pregrado.** 

|                                                                                                    |                                                                                                    |                                                                                                    |                                                                                                    | Mic Calificacionec                                                                     |                 |
|----------------------------------------------------------------------------------------------------|----------------------------------------------------------------------------------------------------|----------------------------------------------------------------------------------------------------|----------------------------------------------------------------------------------------------------|----------------------------------------------------------------------------------------|-----------------|
| entro Información                                                                                                    | n Alumno                                                                                                    |                                                                                                    |                                                                                                    | Mis Calificaciones                                                                     |                 |
| a Cecilia Bravo Brav                                                                                                    | vo                                                                                                    | Más                                                                                                    | ¥ 🛞                                                                                                    |                                                                                        |                 |
| queda Mi Planificador                                                                                                    | Inscribir Clases o Vacacio                                                                                                    | nales Mis Datos Acad                                                                                                    |                                                                                                    |                                                                                        |                 |
| Horario de Clases   <u>A</u> ñad                                                                                                    | dir   <u>B</u> aja   <u>C</u> ambiar   <u>E</u> dita                                                                                                    | r   Información Ciclo                                                                                                    |                                                                                                    |                                                                                        |                 |
| Calificaciones                                                                                                    |                                                                                                    |                                                                                                    |                                                                                                    |                                                                                        |                 |
| aar Somootro do 2020 I II                                                                                                    | Iniv. Cooperative de Colombia                                                                                                    |                                                                                                    | Cambiar Ciclo                                                                                                    |                                                                                        |                 |
| ner semesne de 2020   d                                                                                                    | niv. Cooperativa de Colombia                                                                                                    |                                                                                                    |                                                                                                    |                                                                                        |                 |
| Calificación Clase - Pr                                                                                                    | rimer Semestre de 2020                                                                                                    | $\sim$                                                                                                    |                                                                                                    |                                                                                        |                 |
| Calificación Oficial                                                                                                    |                                                                                                    | United as Defined                                                                                                    | O.T. Notes                                                                                                    |                                                                                        |                 |
| DERECHOA 712DEC46                                                                                                    | Descripcion<br>Derecho Probatorio I                                                                                                    | 2.00 Plan de Calificación                                                                                                    | Calif Notas                                                                                                    |                                                                                        |                 |
| DERECHOA 712DEC49                                                                                                    | Consultorio Jurídico III                                                                                                    | 2 00 Plan de Calificación                                                                                                    |                                                                                                    |                                                                                        |                 |
| DERECHOA 712DEC78                                                                                                    | Derecho Procesal                                                                                                    | 2.00 Plan de Calificación                                                                                                    |                                                                                                    |                                                                                        |                 |
|                                                                                                    | Administrativ<br>Conciliación en Derecho y                                                                                                    | 2.00 Cuantitativo<br>2.00 Plan de Calificación                                                                                                    |                                                                                                    |                                                                                        |                 |
| DERECHOA 712DRC13                                                                                                    | Arbi<br>Sociedades y Asociaciones                                                                                                    | 2.00 Cuantitativo<br>2.00 Plan de Calificación                                                                                                    |                                                                                                    |                                                                                        |                 |
| DERECHOA / 12DRC 14                                                                                                    | Empr                                                                                                    | 2.00 Cuantitativo<br>Plan de Calificación                                                                                                    |                                                                                                    |                                                                                        |                 |
| DERECHUA /12JUR62                                                                                                    | Seminario Regional II                                                                                                    | 2.00 Cuantitativo<br>Plan de Calificación                                                                                                    |                                                                                                    |                                                                                        |                 |
| DERECHOA 712SOC20                                                                                                    | Sucesiones                                                                                                    | 3.00 Cuantitativo                                                                                                    |                                                                                                    |                                                                                        |                 |
| Estadísticas de Ciclo                                                                                                    | - Primer Semestre de 2020                                                                                                    |                                                                                                    |                                                                                                    |                                                                                        |                 |
|                                                                                                    | Descr                                                                                                    | De Inscripción                                                                                                    | Total Acumulado                                                                                                    |                                                                                        |                 |
| Unidades p/Nota Media:                                                                                                    |                                                                                                    |                                                                                                    |                                                                                                    |                                                                                        |                 |
|                                                                                                    |                                                                                                    |                                                                                                    | 135.000                                                                                                    |                                                                                        |                 |
| Aprobadas                                                                                                    |                                                                                                    |                                                                                                    | 135 000                                                                                                    |                                                                                        |                 |
| Aprobadas<br>En Curso                                                                                                    |                                                                                                    | 16.000                                                                                                    | 135.000<br>16.000                                                                                                    |                                                                                        |                 |
| Realizado<br>Aprobadas<br>En Curso<br>Unidades No p/Nota Med                                                                                                    | dia:                                                                                                    | 16.000                                                                                                    | 135.000<br>16.000                                                                                                    |                                                                                        |                 |
| Realizado<br>Aprobadas<br>En Curso<br>Unidades No p/Nota Mec<br>Realizado<br>Aprobadas<br>← → C                                                                                                    | dia:                                                                                                    | 16.000<br>sp/UCNAV/EMPLOYEE/SA/c                                                                                                    | 135.000<br>16.000<br>/SA_LEARNER_SEF                                                                                                    | RVICES.SSR_SSENRL_GRADE.GBL?Page=SSR_SSENRL_GRADE&Action=A                             | Q \$            |
| realizado<br>Aprobadas<br>En Curso<br>Unidades No p/Nota Mec<br>Realizado<br>Aprobadas<br>← → C<br>< Centro Info<br>Maria Cecília E                                                                                                    | dia:<br>a opscs.ucc.edu.co/p<br>ormación Alumno<br>Bravo Bravo                                                                                                    | 16.000<br>sp/UCNAV/EMPLOYEE/SA/c                                                                                                    | 135.000<br>16.000<br>/SA_LEARNER_SEF                                                                                                    | RVICES.SSR_SSENRL_GRADE.GBL?Page=SSR_SSENRL_GRADE&Action=A<br>Mis Calificaciones       | व क्ष<br>र्ने 🏲 |
| realizado<br>Aprobadas<br>En Curso<br>Unidades No p/Nota Mec<br>Realizado<br>Aprobadas                                                                                                    | dia:<br>opscs.ucc.edu.co/p<br>ormación Alumno<br>Bravo Bravo<br>Planfastor [Inscribir Classe                                                                                                    | 16.000<br>sp/UCNAV/EMPLOYEE/SA/co<br>Más                                                                                                    | 135.000<br>16.000<br>/SA_LEARNER_SEF                                                                                                    | RVICES.SSR_SSENRL_GRADE.GBL?Page=SSR_SSENRL_GRADE&Action=A<br>Mis Calificaciones       | व क्र<br>रू रू  |
| Healizado<br>Aprobadas<br>En Curso<br>O Unidades O prilosta Meci<br>Realizado<br>Aprobadas                                                                                                    | ile:<br>opscs.ucc.edu.co/p<br>ormación Alumno<br>Gravo Bravo<br>Panifador   Inscribir Clasel<br>Panifador   Baja   Cal<br>ciones                                                                                                    | 16 000<br>sp/UCNAV/EMPLOYEE/SA/c<br>Más<br>o Vacacionales Mis Datos Acas<br>mbiaz (Editar   Información (                                                                                                    | 135.000<br>16.000<br>//SA_LEARNER_SEF<br>• )<br>• )<br>2<br>2<br>2<br>2<br>2<br>2<br>2<br>2<br>2<br>2<br>2<br>2<br>2<br>2<br>2<br>2<br>2<br>2<br>2                                                                                                    | RVICES.SSR_SSENRL_GRADE.GBL?Page=SSR_SSENRL_GRADE&Action=A<br>Mis Calificaciones       | Q 🖈             |
| Heakcado<br>Aprobadas<br>En Curso<br>Realizado<br>Aprobadas                                                                                                    | lia:                                                                                                    | 16.000<br>sp/UCNAV/EMPLOYEE/SA/co<br>Mis Datos Acas<br>I o Vacacionales Mis Datos Acas<br>Contracting Contraction (Contraction (Contra | 135.000<br>16.000<br>//SA_LEARNER_SER<br>//SA_LEARNER_SER<br>//SA_LEARNER_SER<br>//SA_LEARNER_SER                                                                                                    | RVICES.SSR_SSENRL_GRADE.GBL?Page=SSR_SSENRL_GRADE&Action=A<br>Mis Calificaciones       | و م<br>۲        |
| Heakcado<br>Aprobadas<br>En Curso<br>Narobadas<br>Aprobadas<br>← → C<br>≪ Centro Info<br>Maria Cecilia E<br>Biorqueta M<br>Mi Herania de Ci<br>Mis Califica                                                                                                    | dia:<br>opscs.ucc.edu.co/p<br>ormación Alumno<br>Bravo Bravo<br>Panficador   Inscribir Clasei<br>assa   Añadir   Baja   Gi<br>clones                                                                                                    | 16.000<br>sp/UCNAV/EMPLOYEE/SA/co<br>Miss<br>Io Vacacionales Mis Datos Acas<br>emblaz   Editaz   Información (                                                                                                    | 135.000<br>16.000<br>//SA_LEARNER_SER<br>//SA_LEARNER_SER<br>//SA_LEARNER_SER<br>//SA_LEARNER_SER<br>//SA_LEARNER_SER<br>//SA_LEARNER_SER                                                                                                    | RVICES.SSR_SSENRL_GRADE.GBL?Page=SSR_SSENRL_GRADE&Action=A<br>Mis Calificaciones<br>(® | د ۵<br>۲        |
| Heakzado<br>Aprobadas<br>En Curso<br>Unidades No pNota Mec<br>Reakzado<br>Aprobadas                                                                                                    | dia:<br>opscs.ucc.edu.co/p<br>ormación Alumno<br>Panficador   Inacribir Clasei<br>Panficador   Baja   Cri<br>clones<br>clones<br>clones                                                                                                    | 16.000<br>sp/UCNAV/EMPLOYEE/SA/co<br>Mis<br>o Vacacionales Mis Datos Acas<br>imbiaz   Editaz   Información d                                                                                                    | 135.000<br>16.000<br>//SA_LEARNER_SER<br>//SA_LEARNER_SER<br>//SA_LEARNER_SER<br>//SA_LEARNER_SER<br>//SA_LEARNER_SER<br>//SA_LEARNER_SER                                                                                                    | RVICES.SSR_SSENRL_GRADE.GBL?Page=SSR_SSENRL_GRADE&Action=A<br>Mis Calificaciones       | د ۵<br>۲ ۲      |
| Healizado<br>Aprobaldas<br>En Curso<br>Unidades No pNota Mec<br>Realizado<br>Aprobadas                                                                                                    | die:<br>opscs.ucc.edu.co/p<br>ormación Alumno<br>Stavo Bravo<br>Pienfinador   Inscribir Claset<br>assa   Añadir   Baja   Gi<br>ciciones<br>Cicado<br>tre de   pregndo                                                                                                    | 16.000 sp/UCNAV/EMPLOYEE/SA/c  Mis io Vacacionales Mis Datas Acas mbiar Editar   Información d  Institución Univ. Cosperativa de Colombia                                                                                                    | 135.000<br>16.000<br>/SA_LEARNER_SEF<br>/SA_LEARNER_SEF<br>/SA_LEARNER_SEF<br>/SA_LEARNER_SEF<br>/SA_LEARNER_SEF                                                                                                    | RVICES.SSR_SSENRL_GRADE.GBL?Page=SSR_SSENRL_GRADE&Action=A Mis Calificaciones          | ू भ<br>र        |
| Hainzado<br>Aprobadas<br>En Curso<br>Realizado<br>Aprobadas                                                                                                    | dia:<br>Opscs.ucc.edu.co/p<br>ormación Alumno<br>Bravo Bravo<br>Pienficador   Inscribir Claser<br>assa   Añadir   Bija   Si<br>cciones<br>stélo y puíse Continuer.<br>Crado<br>tre de pregnáo<br>estre de pregnáo                                                                                                    | sp/UCNAV/EMPLOYEE/SA/co                                                                                                    | 135.000<br>16.000<br>/SA_LEARNER_SEF<br>• )<br>/SA_LEARNER_SEF<br>• )<br>/SA_LEARNER_SEF                                                                                                    | RVICES.SSR_SSENRL_GRADE.GBL?Page=SSR_SSENRL_GRADE&Action=A<br>Mis Calificaciones       | Q ta<br>र्हे 🚩  |
| Haitzado<br>Aprobadas<br>È Curso<br>Horidades No pNota Mec<br>Realizado<br>Aprobadas                                                                                                    | die:                                                                                                    | Institución Institución Insti              | 135.000<br>16.000<br>//SA_LEARNER_SEF<br>• ()<br>2<br>2<br>2<br>2<br>2<br>2<br>2<br>2<br>2<br>2<br>2<br>2<br>2<br>2<br>2<br>2<br>2<br>2<br>2                                                                                                    | RVICES.SSR_SSENRL_GRADE.GBL?Page=SSR_SSENRL_GRADE&Action=A Mis Calificaciones          | Q 🖈             |
| Heakcado<br>Aprobadas<br>En Curso<br>Nariodades No pNota Mec<br>Realizado<br>Aprobadas                                                                                                    | dia:<br>approximation of the second of the second of the sec                                                                                                    | Instituctión Inv. Cooperativa de Colombia Univ. Cooperativa de Colombia                                                                                                    | 135.000<br>16.000<br>//SA_LEARNER_SEF<br>V/SA_LEARNER_SEF                                                                                                    | RVICES.SSR_SSENRL_GRADE.GBL?Page=SSR_SSENRL_GRADE&Action=A Mis Calificaciones          | Q 🖈             |
| Heakcado<br>Aprobadas<br>En Curso<br>Nariodadas No pNota Mec<br>Realizado<br>Aprobadas                                                                                                    | sia:<br>a opscs.ucc.edu.co/p<br>ormación Alumno<br>Bravo Bravo<br>Pauricador   Inscribir Claser<br>essa Añádr   Baja   Cr<br>ciones<br>biolo y polas Continuar:<br>Grado<br>prepado<br>estre de prepado<br>estre de prepado<br>estre de prepado<br>estre de prepado<br>estre de prepado<br>estre de prepado<br>estre de prepado                                                                                                    | Institución Institución Univ. Coperativa de Colombia Univ. Coperativa de Colombia Univ. Coperativa de Colombia                                                                                                    | 135.000<br>165.000<br>//SA_LEARNER_SEF<br>v),<br>3<br>3<br>3<br>3<br>3<br>3<br>3<br>3<br>3<br>4<br>3<br>3<br>3<br>4<br>3<br>3<br>4<br>3<br>3<br>3<br>4<br>3<br>3<br>3<br>4<br>3<br>3<br>3<br>4<br>3<br>3<br>3<br>4<br>3<br>3<br>3<br>3<br>4<br>3<br>3<br>4<br>3<br>4<br>3<br>4<br>5<br>5<br>5<br>5                                                                                                    | RVICES.SSR_SSENRL_GRADE.GBI.?Page=SSR_SSENRL_GRADE&Action=A Mis Calificaciones         | Q \$            |
| Helicado<br>Aprobadas<br>En Curso<br>Aprobadas                                                                                                    | dia:<br>approximation of the second second sec                                                                                                    | Institución Institución Institución Institución Inv. Coperativa de Colombia Univ. Coperativa de Colombia Univ. Coperativa de Colombia                                                                                                    | 133.000<br>16.000<br>/SA_LEARNER_SEF<br>/SA_LEARNER_SEF<br>/Sale                                                                                                    | RVICES.SSR_SSENRL_GRADE.GBL?Page=SSR_SSENRL_GRADE&Action=A Mis Calificaciones          | Q \$            |
| Helizado<br>Hindiades No p/Nota Mec<br>Hanitades No p/Nota Mec<br>Hanitado<br>Aprobadas<br>← → C<br>< Centro Info<br>Maria Cecilia E<br>Biargueta M<br>Mi Horaria de Cli<br>Mis Califica<br>Selectione un o<br>Cel Loo<br>© Seguido Sem<br>© Seguido Sem<br>© Seguid                                                                                                    | dia:                                                                                                    | Institución     Univ. Cooperativa de Colombia     Univ. Cooperativa de Colombia                                                                                                    | 135.000<br>165.000<br>/SA_LEARNER_SEF<br>V/SA_LEARNER_SEF<br>V/SA_LEARNER_SEF<br>V/SA_LEARNER_SEF                                                                                                    | RVICES.SSR_SSENRL_GRADE.GBL?Page=SSR_SSENRL_GRADE&Action=A Mis Calificaciones          | ৫ প্র<br>🖍 🏲    |
| Addicado<br>probadas<br>En Curso<br>Carlos No pNota Mec<br>Resiziado<br>C Centro Info<br>C Centro Info<br>C Centro Info<br>Maria Cecilia E<br>Bulgunda M<br>Mi Horario da Cla<br>Mis Califica<br>Selecciones un o<br>Celuco<br>Primer Seme<br>Segundo Sem<br>Segundo Sem<br>Segu                                                                                                    | Ile:                                                                                                    | sp/UCNAV/EMPLOYEE/SA/c                                                                                                    | 135.000<br>165.000<br>//SA_LEARNER_SEF<br>//SA_LEARNER_SEF<br>//SA_LEARNER_SEF<br>//SA_LEARNER_SEF                                                                                                    | RVICES.SSR_SSENRL_GRADE.GBL?Page=SSR_SSENRL_GRADE&Action=A Mis Calificaciones          | Q tà            |
| exait2300<br>grobodas<br>fa Curso<br>Variotades No prNota Mec<br>Texitizado<br>Variotades No prNota Mec<br>Texitizado<br>Variotadas<br>C Centro Info<br>Maria Cecilia E<br>Binqueda M<br>Mi Horario de Ci<br>Mis Califica<br>Mis Califica<br>Sefereciones un el<br>Pomer Semes<br>2020<br>D Primer Semes<br>2029<br>D Primer Semes<br>2029<br>D Primer Semes<br>2020<br>D Primer Semes<br>2020<br>D Primer Semes | dia:<br>approximate of the second second secon                                                                                                    | Institución     Información     Univ. Cooperativa de Colombia     Univ. Cooperativa de Colombia                                                                                                    | 135.000<br>165.000<br>//SA_LEARNER_SEF<br>V/SA_LEARNER_SEF<br>V/SA_LEARNER<br>V/SA_LEARNER_SEF<br>V/SA_LEARNER_SEF<br>V/SA_LEARNER_SEF | RVICES.SSR_SSENRL_GRADE.GBL?Page=SSR_SSENRL_GRADE&Action=A Mis Calificaciones          | Q 🖈             |
| Halizado<br>Aprobadas                                                                                                    | sie:<br>approximate of the second second secon                                                                                                    | Instituction     Instituction     Inv. Cooperative de Colombia     Univ. Cooperative de Colombia     Univ. Cooperative de Colombia     Univ. Cooperative de Colombia     Univ. Cooperative de Colombia     Univ. Cooperative de Colombia     Univ. Cooperative de Colombia     Univ. Cooperative de Colombia     Univ. Cooperative de Colombia     Univ. Cooperative de Colombia                                                                                                    | 135.000<br>165.000<br>//SA_LEARNER_SEF<br>V(x)<br>2<br>2<br>2<br>2<br>2<br>2<br>2<br>2<br>2<br>2<br>2<br>2<br>2                                                                                                    | RVICES.SSR_SSENRL_GRADE.GBL?Page=SSR_SSENRL_GRADE&Action=A Mis Calificaciones          | Q 🖈             |
| Heakcado<br>Aprobadas<br>En Curso<br>Realizado<br>Aprobadas                                                                                                    | dia:<br>a opscs.ucc.edu.co/p<br>ormación Alumno<br>Bravo Bravo<br>Pauricador Inscribir Claser<br>essa Añadr   Baja   Cri<br>Crado<br>Grado<br>Bregnado<br>estre de Pregnado<br>estre de P                                                                                                    | Institución     Inscrittución     Univ. Cooperativa de Colombia     Univ. Cooperativa de Colombia     Univ. Cooperativa de Colombia     Univ. Cooperativa de Colombia     Univ. Cooperativa de Colombia                                                                                                    | 133.000<br>16.000<br>/SA_LEARNER_SER<br>//SA_LEARNER_SER<br>//SA_LEARNER_SER                                                                                                    | RVICES.SSR_SSENRL_GRADE.GBI.?Page=SSR_SSENRL_GRADE&Action=A Mis Calificaciones         | Q 🖈             |
| Heakcado<br>Aprobadas<br>En Curso<br>Aprobadas                                                                                                    | dia:<br>dia:<br>dia: | Institución     Institución     Univ. Cosperativa de Colombia     Univ. Cosperativa de Colombia     Univ. Cosperativa de Colombia                                                                                                    | 135.000<br>165.000<br>/SA_LEARNER_SEF<br>V(SA_LEARNER_SEF<br>V)<br>t<br>t<br>t<br>t<br>t<br>t<br>t<br>t<br>t<br>t<br>t<br>t<br>t<br>t<br>t<br>t<br>t<br>t                                                                                                    | RVICES.SSR_SSENRL_GRADE.GBI.?Page=SSR_SSENRL_GRADE&Action=A Mis Calificaciones         | ৫ ৫<br>*        |

5. El sistema mostrará tus datos de nombre y el promedio académico obtenido en el semestre y tu promedio acumulado.

| Centro Informació                                       | ón Alumno                                          |             |                                      |            |          |
|---------------------------------------------------------|----------------------------------------------------|-------------|--------------------------------------|------------|----------|
| aria Gaalija Daava Da                                   |                                                    | Min         |                                      | <b>v</b> 1 | ۵        |
| ana Geolia Bravo Br                                     | avo                                                |             |                                      |            | 0        |
| Bisqueda Mi Planificadi                                 | or Inscribir Clases o Vac                          | scionales 1 | is Datos Acad                        |            | _        |
| Horario de Clases   Aña                                 | dir   <u>B</u> aja   <u>C</u> ambiar   <u>E</u> db | informaci   | an Ciolo                             |            |          |
| a calificaciones                                        |                                                    |             |                                      |            |          |
|                                                         |                                                    |             |                                      |            |          |
| gundo Semestre de 201<br>Colombia                       | 15   Pregrado   Uniter Coopera                     | tiva        |                                      | Cambia     | er Ciclo |
| Calificación Clase                                      | e - Segundo Semestre                               | de 2019     |                                      |            |          |
| Calificación Oficial                                    |                                                    | Heldedes    | Calificat                            | 0.0115     | Volas    |
| DERECHOA                                                | Description                                        | Universe    | Plan de Calificación                 | Can        | HULES    |
| 712DEC44                                                | Consultorio Jurídico II                            | 2.00        | Cuantitativo                         | 4.2        | 8.400    |
| DERECHOA                                                | Derecho Comercial                                  | 2.00        | Plan de Calificación                 | 4.1        | 8 200    |
| 712DEC81                                                | General<br>Decesha Researcal                       |             | Cuantitativo<br>Dian da Calificación |            |          |
| 712DRC12                                                | Laboral                                            | 2.00        | Cuantitativo                         | 4.5        | 9.000    |
| DERECHOA<br>7120BC17                                    | Legislación Infancia y                             | 2.00        | Plan de Calificación                 | 4.0        | 8.000    |
| DERECHOA                                                | Autoresc .                                         |             | Plan de Calificación                 |            |          |
| 712DRC20                                                | Contratación Estatal                               | 1.00        | Cuantitativo                         | 4.4        | 4,400    |
| DERECHOA<br>712INT05                                    | Institucional V                                    | 2.00        | Plan de Calificación<br>Cuantitativo | 3.1        | 6.200    |
| DERECHOA                                                | Contratos Civiles y                                | 3.00        | Plan de Calificación                 | 4.2        | 12 600   |
| 712JUR57                                                | Mercantile                                         | 0.00        | Cuantitativo                         |            | 12.000   |
| 712JUR68                                                | Forens                                             | 3.00        | Cuantitativo                         | 5.0        | 15.000   |
| Estadísticas de C                                       | iclo - Segundo Semest                              | re de 2019  |                                      |            |          |
|                                                         |                                                    |             |                                      | Total Ann  | mulada   |
|                                                         |                                                    |             |                                      |            |          |
| Unidades p/Nota Me                                      | edla:                                              |             |                                      |            |          |
| Realizado                                               |                                                    |             | 17.000                               |            | 135.000  |
| Aprobadas                                               |                                                    |             | 17.000                               |            | 135.000  |
| Unidades No p/Nots                                      | a Media:                                           |             |                                      |            |          |
| Realizado                                               |                                                    |             |                                      |            |          |
| Aprobadas                                               |                                                    |             |                                      |            |          |
|                                                         |                                                    |             |                                      |            |          |
| Coloris Mate Made                                       |                                                    |             | 71 800                               |            | 582 400  |
| Cálculo Nota Media<br>Total Notas                       |                                                    |             |                                      |            |          |
| Cálculo Nota Media<br>Total Notas<br>/ Uni Matrd p/Nota | Media                                              |             |                                      |            |          |

6. Imprimir dando clip en la opción página para impresora

| Cisco                                                                                                    |                                                                                                    |                                  |                                                                                                 |                    |                                        |
|----------------------------------------------------------------------------------------------------|----------------------------------------------------------------------------------------------------|----------------------------------|-------------------------------------------------------------------------------------------------|--------------------|----------------------------------------|
|                                                                                                    | Descripsion                                                                                             | Unidedes                         | Calificar                                                                                       | Callf              | Notes                                  |
| DERECHOA<br>712DEC44                                                                                                    | Consultaria Juridica II                                                                                 | 2.00                             | Plan de Calificació<br>Cuantitativo                                                             | 4.2                | 8.400                                  |
| DERECHOA<br>7120EC81                                                                                                    | Derecho Comercial<br>General                                                                            | 2.00                             | Plan de Calificació<br>Cuantitativo                                                             | 4.1                | 8.200                                  |
| DERECHOA<br>712DRC12                                                                                                    | Derecho Procesal<br>Laboral                                                                             | 2.00                             | Plan de Calificació<br>Cuantitativo                                                             | 4.5                | 9.000                                  |
| DERECHOA<br>7120RC17                                                                                                    | Legislación Infancia y<br>Adolesc                                                                       | 2.00                             | Plan de Calificació<br>Cuantitativo                                                             | 4.0                | 8.000                                  |
| DERECHOA<br>712DRC20                                                                                                    | Contratación Estatal                                                                                    | 1.00                             | Plan de Calificació<br>Cuantitativo                                                             | ° 4.4              | 4.400                                  |
| DERECHOA<br>712INT05                                                                                                    | Institucional V                                                                                         | 2.00                             | Plan de Calificació<br>Cuantitativo                                                             | ° 3.1              | 6.200                                  |
|                                                                                                    | Constratos Civiles v                                                                                    |                                  | Ptan de Calificació                                                                             | 4.2                | 12 800                                 |
| DERECHDA<br>712JUR67                                                                                                    | Mercantile                                                                                              | 3.00                             | Cuantilativo                                                                                    |                    |                                        |
| DERECHDA<br>112JUR67<br>DERECHDA<br>112JUR68<br>Estadísticas de C                                                                                                    | Mercantin<br>Crimeologia y Cercias<br>Forens<br>Siclo - Segundo Semestr<br>Deser                        | 3.00<br>3.00<br>re de 2019<br>De | Cuantitativo<br>Plan de Calificació<br>Cuantitativo                                             | " 5.0<br>Total Ass | 15.000<br>mulado                       |
| DERECHDA<br>112JUR67<br>DERECHDA<br>112JUR68<br>Estadísticas de C                                                                                                    | Mercanica<br>Crimeologia y Ciencias<br>Porens<br>Ciclo - Segundo Semestr<br>Deser                       | 3.00<br>3.00<br>re de 2019<br>De | Cuentitativo<br>Plan de Calificació<br>Cuentitativo                                             | n 5.0<br>Total Aav | 15.000<br>mulada                       |
| DERECHDA<br>712JUR67<br>DERECHDA<br>712JUR68<br>Estadísticas de C                                                                                                    | Mercantile<br>Crimicologia y Clencias<br>Forens<br>Ciclo - Segundo Semest:<br>Deser<br>edia:            | 3.00<br>3.00<br>re de 2019<br>De | Cuantitativo<br>Plan de Calificació<br>Cuantitativo                                             | n 5.0<br>Totel Aou | 15.000<br>mulado                       |
| DERECHOA<br>712JUR67<br>DERECHOA<br>712JUR66<br>Estadísticas de C<br>Unidades pinota M<br>Realizado                                                                                                    | Mercantile<br>Drimisologia y Cienciax<br>Forens<br>Ciclo - Segundo Semesti<br>Deser<br>edia:            | 3.00<br>3.00<br>re de 2019<br>De | Cuantitativo<br>Plan de Calificació<br>Cuantitativo<br>Incortpatón<br>17.000                    | n 5.0<br>Total Aav | 15.000<br>mulado<br>135.000            |
| DERECHOA<br>712JUR67<br>DERECHOA<br>712JUR68<br>Estadísticas de C<br>Unidades priota M<br>Realizado<br>Aprobadas                                                                                               | Mercantile<br>Drinicologia y Ciencias<br>Forens<br>Ciclo - Segundo Semest<br>Ossar<br>edia:             | 3.00<br>3.00<br>re de 2019<br>De | Cuentiarive<br>Plan de Calificació<br>Cuentitarive<br>Inseripatón<br>17.000                     | " 5.0<br>Total Aov | 15.000<br>mulado<br>135.000<br>135.000 |
| DERECHOA<br>712JUR65<br>Estadísticas de C<br>Unitades pinota M<br>Realizado<br>Aprobadas Da Dial                                                                                                    | Mercanole critics y<br>Crimicalogia y Crimclas<br>Forena<br>Sicilo - Segundo Semesti<br>Decer<br>edia:  | 3.00<br>3.00<br>re de 2019<br>De | Cuentilativo<br>Plan de Calificació<br>Cuentilativo<br>Insortpatón<br>17.000<br>17.000          | n 5.0              | 15.000<br>mulada<br>135.000<br>135.000 |
| DERECHOA<br>712JUR67<br>DERECHOA<br>712JUR69<br>Estadísticas de C<br>Unidades pinota M<br>Realizado<br>Aprobadas<br>Unidades No pinot<br>Destinado                                                             | Mercandie<br>Ormisologia y Clencias<br>Porma<br>Liclo - Segundo Semesti<br>Deser<br>edia:<br>a Media:   | 3.00<br>3.00<br>re de 2019<br>De | Cuentitativo<br>Plan de Calificació<br>Cuentitativo<br>Insertpatón<br>17.000<br>17.000          | n 5.0              | 15.000<br>mulada<br>135.000<br>135.000 |
| DERECHIOA<br>712JUR65<br>DERECHIOA<br>712JUR65<br>Estadísticas de C<br>Unidades pinota M<br>Realizado<br>Aprobadas<br>Unidades No piñot<br>Tradizado<br>Aprobadas                                              | Mercandia<br>Chimodogia y Ciencias<br>Parens<br>Noto - Segundo Semest<br>Deser<br>edia:<br>a Media:     | 3.00<br>3.00<br>re de 2019<br>De | Cuentilativo<br>Plana de Calificació<br>Cuentilativo<br>Inséripadon<br>17.000<br>17.000         | n 5.0              | 15.000<br>mulado<br>135.000            |
| DERECHOA<br>TIQURES<br>DERECHOA<br>712JURES<br>Estadisticas de C<br>Unidades pinota M<br>Renitado<br>Aprobadas<br>Unidades No pinot<br>Resitado<br>Aprobadas                                                   | Mincandia<br>Controcelogia y Ciencias<br>Forena<br>Selo - Segundo Semest<br>Deser<br>edia:<br>a Media:  | 3.00<br>3.00<br>re de 2019<br>De | Cuentitative<br>Plan de Calificació<br>Cuentitative<br>Insortpation<br>17.000<br>17.000         | n 5.8              | 15.000<br>mulado<br>135.000            |
| DERECIÑOA<br>TIZURES<br>TIZURES<br>ERECEINOA<br>712JURES<br>Exadisticas de C<br>Unidades pinota M<br>Realizado<br>Aprobadas<br>Dintades No pinot<br>Realizado<br>Aprobadas<br>Datado Nota Media<br>Total Notas | Mercandia<br>Contendogia y Ciencias<br>Forens<br>Icolo - Segundo Semest:<br>Dese<br>edia:<br>a Redia:   | 3.00<br>3.00<br>re de 2019<br>De | Cuentilative<br>Plan de Calificació<br>Cuentilative<br>17.000<br>17.000                         | n 5.8              | 15.000<br>mulado<br>135.000<br>582.000 |
| DERECINOA<br>TJAJURS<br>TJAJURS<br>DERECINAA<br>TJAJURS<br>Estadísticas de C<br>Unidades piñota M<br>Realizado<br>Aprobada<br>Unidades No piñot<br>Realizado<br>Aprobada<br>Cátado Nata Metia<br>Total Notas   | Mercandia<br>Controcalogía y Ciencias<br>Forena<br>Icelo - Segundo Semest<br>Deser<br>edia:<br>a Media: | 3.00<br>3.00<br>re de 2019<br>De | Cuentitativo<br>Pian de Calificació<br>Cuentitativo<br>Incortezón<br>17.000<br>17.000<br>17.000 | n 5.8              | 15.000<br>mulada<br>135.000<br>135.000 |